# SIEMENS河北省张家口市西门子变频器、驱动、PLC(授权)一级代 理商——西门子华北总代理

| 产品名称 | SIEMENS河北省张家口市西门子变频器、驱动、<br>PLC(授权)一级代理商——西门子华北总代理 |
|------|----------------------------------------------------|
| 公司名称 | 广东湘恒智能科技有限公司                                       |
| 价格   | .00/件                                              |
| 规格参数 | 西门子代理商:变频器<br>西门子总代理:伺服电机<br>西门子一级代:触摸屏            |
| 公司地址 | 惠州大亚湾澳头石化大道中480号太东天地花园2<br>栋二单元9层01号房              |
| 联系电话 | 15915421161 15903418770                            |

## 产品详情

智能操作面板IOP-2是一款功能强大且易于使用的操作面板.不论是对入门级人员还是对驱动专家, IOP-2均能提供有力的支持。借助具有中央传感器控制区域的薄膜键盘、对比明显的彩色显示屏、菜单 导航以及应用向导,能够简化驱动的调试。其通过明码文本显示参数,并且提供解释性的帮助文本和参 数筛选,因此无需打印参数列表即可执行驱动调试。

### 图1-1 IOP-2智能操作面板

从V2.6版本开始, IOP-2支持CLI功能:

命令行接口(CLI):

使用 CLI 功能可以自定义一张参数列表,然后通过 IOP-2 的下载进程将列表直接下载到驱动中。

CLI 文件可以使用一个合适的文件编辑器创建,比如:Windows Notepad 应用程序。

图1-2 CLI文件

2. 应用场景

图2-1 应用场景

客户在现场需要设置几个参数,实现某个特定功能,但是客户不会操作变频器参数;而OEM工程师又无 法短时间赶到客户现场(或成本太高)。在这种应用需求下,OEM工程师就可以通过编辑一个CLI文件 ,把这个文件发给客户,客户在现场执行下载操作即可!

3. CLI操作介绍

CLI的格式如下:

wrp

在该格式中, " wrp " 表示写参数命令; " 编号 " 表示参数编号; " 下标 " 表示参数下标; " 数值 " 表示 参数值。

比如:需要向变频器写入参数,将斜坡上升时间设为123.4秒,该CLI的格式便是:

wrp 1120 0 123.4

#### rdpw

在该格式中, " rdpw " 表示读参数命令; " 参数 " 表示参数编号; " 下标 " 表示参数下标; " 数值 " 表示参数值。

注意:

参数有些是有修改条件的,所以建议在写指令后再加一条读指令来确认是否修改成功;如果修改不成功 ,可以根据提示来决定下一步如何操作?有"请重试"、"跳过"、"取消"选项提供给客户操作。

比如:等待5秒来确认斜坡上升时间是否为123.4秒,该CLI的格式便是:

rdpw 1120 0 123.4 5000

注意事项:

每个参数需要单独占用一行命令

命令行之间不能有多余的空格

命令行通过回车换行

文件编辑完成后,文件的后缀名必须是cli,保存在 IOP-2 的"user/cps"文件夹中。

#### 图3-1 CLI文件保存路径

4. CLI实际操作举例

1) 使用记事本编辑器编辑文件:

图4-1 CLI测试

2)编辑完成后,保存为test.cli文件。

3) 通过USB口把IOP-2连接到电脑,把test.cli文件拷贝到IOP-2的"user/cps"文件夹中。

4)变频器上电,IOP-2选择"上传/下载"

#### 图4-2 IOP-2选择菜单

5)选择"下载:面板到驱动"

#### 图4-3 IOP-2选择菜单

6)选择创建的test.cli文件

### 图4-4 IOP-2选择菜单

7)等待执行文件,执行完成后会有提示。